# QS-440 Quad Split

# **Operation Manual**

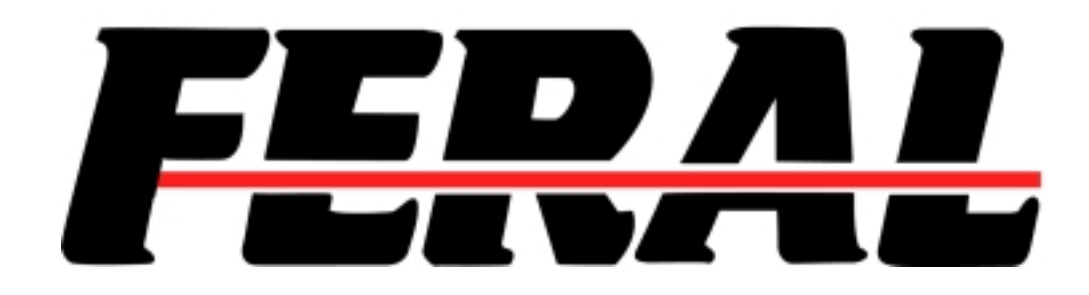

# QS-440 Quad Split Multiple Input Display and Image Resizing Device

JGA Operation Manual 1-QS440-1-OM Change 1, December 1998

Due to possible design modifications, the description and technical data given in this manual are subject to change without prior notice. For technical assistance or service, contact FERAL INDUSTRIES.

All rights are strictly reserved. Reproduction or issue to third parties in whole or in part in any form is not permitted without express written authority from FERAL INDUSTRIES.

©1998-99

Feral Industries A Division of James Grunder & Associates 14563 W. 96<sup>th</sup> Terrace Lenexa, Kansas 66215 For Service, Call 1-800-331-2019 Voice: 913-492-4666 Fax: 913-895-7496 www.grunder.com email: grunder@grunder.com

# Table of Contents

| Section    | Description                  | Page |
|------------|------------------------------|------|
| I.         | Introduction                 | 4    |
| II.        | Installation                 | 5    |
| А.         | Mounting                     | 5    |
| В.         | Serial Support               | 5    |
| C.         | RS-232 Wiring                | 6    |
| III.       | Video Input Connections      | 6    |
| А.         | Composite Video Input        | 6    |
| В.         | S-VHS Video Input            | 7    |
| C.         | Genlock                      | 7    |
| IV.        | Video Output Connections     | 7    |
| А.         | Composite Output             | 7    |
| В.         | S-VHS Output                 | 7    |
| C.         | Key Output                   | 7    |
| V.         | Front Panel Control          | 8    |
| А.         | Video Input Selection/Freeze | 8    |
| В.         | Size and Position            | 9    |
|            | 1. Position                  | 9    |
|            | 2. Size                      | 9    |
|            | a. Zoom                      | 9    |
|            | b. Aspect                    | 10   |
| C.         | Processor Amplifier          | 10   |
| D.         | Option Menu                  | 11   |
|            | 1. Horizontal Phase          | 11   |
|            | 2. Sub-Carrier Phase         | 12   |
|            | 3. Background Color          | 12   |
|            | 4. Standard Select           | 12   |
|            | 5. Board Version             | 13   |
| E.         | Matrix Menu                  | 13   |
| F.         | On-Screen Display            | 14   |
| G.         | Memory Storage               | 15   |
| Н.         | Memory Recall                | 16   |
| I.         | Priority Mode                | 17   |
| Appendix a | RS-232 Command Set           | 18   |
| Appendix b | Control Quick Reference      | 25   |
| Appendix c | Glossary & Abbreviations     | 28   |

# I. Introduction

The QS-440 Quad Split is a multiple input display and resizing device that combines four video inputs into one video output. Each input is independently scalable, allowing each image to be resized horizontally and vertically. Each input can be independently positioned, and each also has complete aspect ratio control. Each input can be independently frozen without degradation in the other input channels. Image resizing and transitions can be manually performed and stored in memory for quick and easy recall.

The Quad Split offers composite (CV) and Y/C (SV) inputs and outputs. It accepts up to four inputs simultaneously and can transcode between video formats. Each channel is a frame buffer, allowing the inputs to be asynchronous for hassle free timing. The unit operates in both the NTSC and PAL video standards. A genlock input, and key output, allow for easy integration with other equipment.

All Quad Split features can be controlled either on the integrated front panel, or by RS-232 ASCII code commands (Protocol is located in the back of this manual, see appendix a).

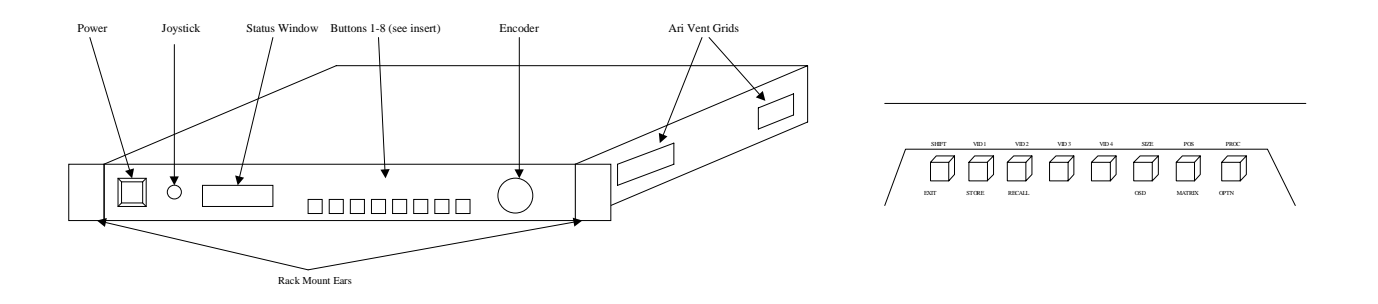

Figure 1a—Front View/Button Insert View

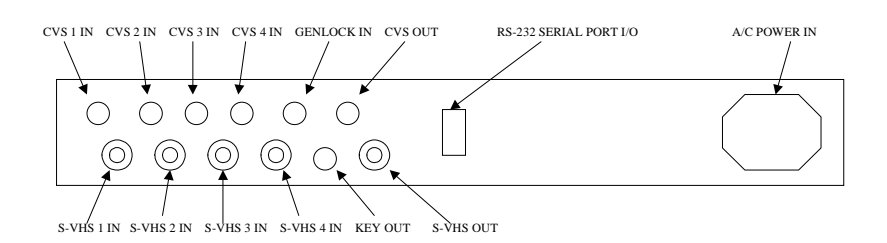

Figure 1b—I/O Connector View

# II. Installation

Step 1—Mount the QS-440 in a 19" rack. (see instructions below)

- Step 2—If operating the unit via serial control, make the necessary cable connections. (see fig. 1b, 2a, 2b for serial port connections)
- Step3—Connect your video equipment to the QS-440 input and output connectors existing in the rear chassis. (See fig. 1b for I/O connector locations)

#### A. Mounting

The QS-440 conforms to standard 19", 1U, rack specifications. The unit should always be mounted by four rack ear bolts (*not included*) to provide sufficient support for the chassis.

## CAUTION

When the unit is rack mounted, do not place additional weight on the unit without adding support beneath the unit.

The QS-440 should be operated in a relatively dust-free environment, with relatively stable ambient temperatures and humidity levels. Ensure the air intake vents are not obstructed in any way. These vents are located on the sides of the unit. Stacking rack mount configurations are acceptable because of the side air intake vents—however, stacked units must not emit excessive heat, which would deteriorate the heat removal capabilities of the QS-440. A forced air ventilated equipment rack system is recommended for regular usage.

#### **B.** Serial Support

To operate the unit via serial port control, locate the 9-pin serial port connector on the back. Connect one end of a 9-pin cable to this connector, and the other end to the applicable serial port connector on your computer. The port should be available, and set up to communicate at 9600 baud, 8 data bits, 1 stop bit, and no parity. This specification is the default setting of the QS-440.

#### C. RS-232 Cable Wiring

Your computer's serial port may have one of two types of external connectors—9way or 25-way. See fig. 2 for the necessary connections for both types.

| QS440                                      | Computer (9 pin) | QS440          | Computer (25 pin)            |
|--------------------------------------------|------------------|----------------|------------------------------|
| 3TX Data                                   | a€3              | 3              | TX Data€3                    |
| 2RX Dat                                    | a2               | 2              | RX Data→2                    |
| 5Ground                                    | 5                | 5              | Ground7                      |
| DTR<br>Link{<br>DSR<br>RTS<br>Link{<br>CTS | 26<br>7<br>8     | Link{<br>Link{ | RTS4<br>CTS6<br>DSR7<br>DTR8 |
| N/C-                                       | 9                |                |                              |

Figure 2—RS-232 Wiring Diagram (9 pin & 25 pin)

NOTE: Refer to the RS-232 wiring diagram to insure your cable has the required handshake jumpers as indicated

# III. Video Input Connections

The QS-440 has nine inputs. They consist of four CV inputs (on BNC connectors, labeled CVS), four SV inputs (on four pin DIN connectors, labeled S-VHS), and a Genlock input (BNC connector).

## A. Composite Video Input

The inputs that are labeled CVS 1-4 (see fig. 3 below) are used to input composite video. Composite video is a video signal that travels on one conductor, and contains all information necessary to reproduce an image (luma, chroma, sync, etc...). It is normally an output of common video playback units, cameras, and other video processing devices. You may connect up to four separate composite sources, one per each CV connector on the QS-440.

NOTE: Do Not connect an SV signal and a CV signal to a single input channel simultaneously. You may mix and match CV and SV on different channels (example: channel 1 and 3 may have CV connections, while 2 and 4 may have SV connections. Any combination is allowable)

#### **B. S-VHS Video Input**

The inputs labeled S-VHS 1-4 (see fig. 3 below) are used to input SV video. SV video is a signal that uses two lines to travel on. Y (luma) and C (chroma) components are separate. Typical S-VHS sources include S-VHS or Hi8 videotape playback unit, BetaCam, M-II, and other video processing devices. You may connect up to four separate SV sources, one per each S-VHS connector on the QS-440.

NOTE: Do Not connect an SV signal and a CV signal to a single input channel simultaneously. You may mix and match CV and SV on different channels (example: channel 1 and 3 may have CV connections, while 2 and 4 may have SV connections. Any combination is allowable)

#### C. Genlock

The Genlock input (see fig. 1b) is used to lock the output to a stable external reference, such as a black burst generator, a color bar generator, a camera, or an output from a master time base correction unit. The QS-440 has automatic genlock, which is turned on when no genlock source is connected, and off when an external genlock source is connected.

NOTE: A stable reference must be connected to the QS-440 to activate the external genlock circuitry.

# IV. Video Output Connections

#### A. Composite Video Output

The output labeled OUT CVS is capable of producing a composite video output consisting of up to four separate inputs (CV or SV inputs). This output can be connected to any device capable of receiving a composite input video source.

#### **B. S-VHS Video Output**

The output labeled OUT S-VHS is capable of producing an SV video output consisting of up to four separate inputs (CV or SV inputs). This output can be connected to any device capable of receiving an SV input video source.

#### C. Key Output

The BNC connector labeled KEY (see fig 1b) allows the QS-440 to be integrated with an existing system through a production switcher. Routing this signal through a switcher enables the operator to key the QS-440 output over other video sources.

# V. Front Panel Control Operation

#### A. Video Input Selection/Freeze

Once all your connections are made, the front panel may be used to easily switch between inputs, and manipulate the output display. (see fig. 3)

#### 1. Video Channels 1,2,3 and 4.

To access the video channels, press the appropriate Vid button on the front panel, making the selected channel the "active" channel (active means that the selected channel is set for manipulation through proc amp, scaling, positioning, and all other options). For example, to set channel 1 active, press the Vid 1 button. Channel 1 information will be displayed in the status window (see fig. 3). To select channel 2, press Vid 2. Repeat this process respectively for channels 3 and 4 as necessary.

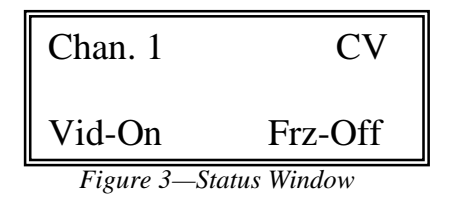

You may now control the active channel. Use the joystick or the encoder to enable and disable the active channel. Press the joystick left, or turn the encoder left, to disable the channel. Press the joystick right, or turn the encoder right to enable the channel.

Press the joystick up to accept CV input for that channel. Press the joystick down to accept SV input for that channel.

Press the encoder in alternately to freeze and unfreeze the active channel display.

Repeat these processes as necessary for each channel as required. Remember to set the active channel first by pressing that channels Vid select button.

| le |
|----|
|    |

#### **B.** Size and Position

#### 1. Position

The POS button allows you to place a video image anywhere on the display screen. To activate this function, first select the channel desired (make it active) and then press the POS button. The status window will display the active channel position information. The digits on the lower line of information are numerical representations of current horizontal and vertical positions of the active channel. The values range from 001 to 255 (see fig. 4). Use the joystick to position the active channel.

| Up:    | Press the Joystick Up    |
|--------|--------------------------|
| Down:  | Press the Joystick Down  |
| Left:  | Press the Joystick Left  |
| Right: | Press the Joystick Right |
|        |                          |

| Chan. 1 | Position |
|---------|----------|
| H-001   | V-001    |

Figure 4—Status Window

Pressing and holding the joystick in a specific direction will continue movement in that direction. The joystick may be actuated a "single click" for fine position adjustment.

#### 2. Size

The SIZE button serves a dual purpose. Pressing the Size button once will activate the Zoom function for the active channel. Pressing the button again will activate the Aspect function for the active channel.

#### a. Zoom

The Zoom function allows a video input to be sized (scaled) in horizontal and vertical proportion. When Zoom is selected through the Size button, the status window will display the active channel zoom status (see fig. 5). The lower line on the display will show the horizontal and vertical zoom values numerically from 001 (smallest) to 255 (largest or full screen).

| Chan. 1 | ZOOM  |
|---------|-------|
| H-001   | V-001 |

Figure 5—Status Window

Use the joystick to manipulate the zoom values of the active channel.

| Up/Left    | Decrease Size |
|------------|---------------|
| Down/Right | Increase Size |

Pressing the encoder will drive the active channel to full screen display.

b. Aspect

The Aspect function allows a video input to be sized in horizontal and vertical scales independently. That is, you have the ability to change the aspect ratio to any variable desired (normal standard examples of aspect ratio are 4:3 and 16:9). To access the Aspect function, press the Size button twice (or once if already in the Zoom menu) to cycle through Zoom to Aspect. The status window will display the active channel aspect status (see fig. 6). The values on the lower line of the status window are representations of the horizontal and vertical aspect situation on a scale from 001 to 255 for each axis.

Use the joystick to manipulate the aspect values of the active channel:

| Decrease the vertical picture size   |
|--------------------------------------|
| Increase the vertical picture size   |
| Decrease the horizontal picture size |
| Increase the horizontal picture size |
|                                      |

| Chan. 1 | ASPECT |
|---------|--------|
| H-001   | V-001  |

Figure 6—Status Window

Press the encoder to drive the active channel to full screen display.

#### C. PROC

The Proc button activates proc amp controls. Proc works in conjunction with each of the four video channels and cycles contrast, brightness, color, hue, and detail settings for the active channel.

Press the Proc button alternately to cycle through the available options (Contrast, Brightness, Color, Hue, and Detail). Cycle through the options until the status window displays the proc control you wish to manipulate on the active channel (see fig. 7). The value will be displayed as a numeric value between 001 and 255

for Contrast, Brightness, Color, and Hue. Detail value will be displayed as a numeric value between 000 and 003 only.

Use the joystick or encoder to control the selected proc amp values:

| Joystick | Encoder | Value                                      |
|----------|---------|--------------------------------------------|
| Left     | Left    | Decrease Value                             |
| Right    | Right   | Increase Value                             |
| Up/Down  | Press   | Factory Default (All128 except Detail 001) |

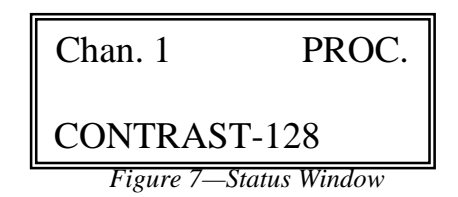

#### **D.** Option Menu

To access the second level of button functions, press the Shift button. An asterisk (\*) will be displayed in the lower right corner of the status window, indicating the unit is now in  $2^{nd}$  function mode. When in  $2^{nd}$  function mode, press the OPTN button (same button as PROC). By alternately pressing the OPTN button, the user will cycle through the options of Horizontal Phase, Sub Carrier, Background Color, Standard, and Board Version.

NOTE: To return to the 1<sup>st</sup> Function of the panel buttons, simple press Shift again, which will extinguish the asterisk on the window and return the unit to 1<sup>st</sup> functions

The Option Menu gives the user access to 5 separate controls. The controls are:

- 1. Horizontal Phase Set
- 2. Sub Carrier Phase Set
- 3. Background Color Set
- 4. Standard Set
- 5. Board Version Informational Display

Cycle the OPTN button until the status window displays the menu control desired.

#### 1. HORIZONTAL PHASE SET

Horizontal phase works in conjunction with Genlock, and will only be effectual when Genlock is "On". Horizontal phase allows adjustment of the horizontal picture position so that it is timed with the Genlock reference signal. Use the joystick or the encoder to set the Horizontal Phase value.

| Joystick | Encoder | Result         |
|----------|---------|----------------|
| Left     | Left    | Value Decrease |
| Right    | Right   | Value Increase |
|          |         |                |

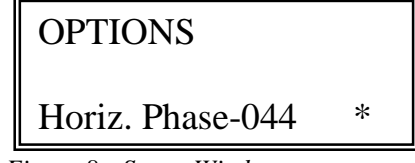

Figure 8-Status Window

#### 2. Sub-Carrier Phase

Like Horizontal Phase, the Sub-Carrier (SC) Phase works in conjunction with Genlock. SC phase enables flesh-tones to be adjusted for color matching.

Use the joystick or the encoder to set the Sub-Carrier Phase.

| Encoder | Rest                                     | <u>ult</u>                                                 |
|---------|------------------------------------------|------------------------------------------------------------|
| Left    | Valı                                     | ue Decrease                                                |
| Right   | Val                                      | ue Increase                                                |
| S       |                                          |                                                            |
| ier-000 | *                                        |                                                            |
|         | Encoder<br>Left<br>Right<br>S<br>ier-000 | Encoder Res<br>Left Value<br>Right Value<br>S<br>ier-000 * |

Figure 9—Status Window

#### 3. Background Color

You may set the background color to black or white through this control. This is setting is toggled by pressing the encoder.

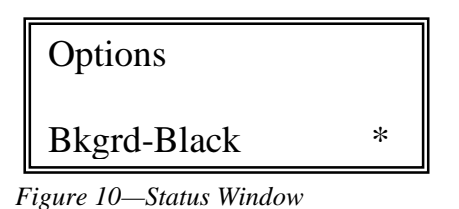

# 4. Standard Select

This allows you to select the standard the unit is running in. The options are NTSC and PAL. To toggle this setting, press the encoder.

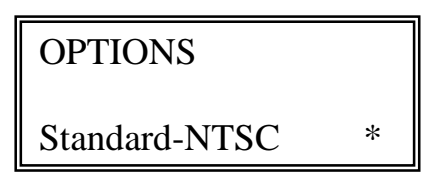

Figure 11—Status Window

#### 5. Board Version

This option is a purely informational option. When Board Version is displayed in the status window, pressing the encoder will display the software version and date of the running board. No user selections are available through this option.

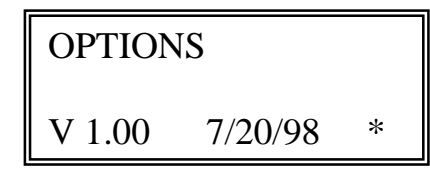

Figure 12—Status Window

#### E. MATRIX MENU

The Matrix Menu gives you access to the 4 x 4 matrix router built into the unit. It allows each input channel to be assigned to any of the 4 input sources. For example, through this control, it is possible to have channels 1-4 all display the video input source 1. Or, it is possible to have channels 1-4 display sources 1-4 respectively. Any combination the user requires is possible through manipulation of the Matrix Menu.

One item to become familiar with first is layering. The unit doesn't have the ability to change the layer priorities of the channels. The following layer assignments are built in to the unit:

| Layer 1 | Channel 1 |
|---------|-----------|
| Layer 2 | Channel 2 |
| Layer 3 | Channel 3 |
| Laver 4 | Channel 4 |

Why is this important? Without a matrix router, you would be forced to change cabling whenever you decided to wanted to overlay source 4 over source 2, for example, because channel four is permanently set at layer four. Now, with a matrix router, you can change the layer of a source by changing its channel setting.

To access the Matrix Menu, press the shift key, so that the asterisk (\*) is displayed on the status window, lower right corner. Then press the Matrix button. The Status window will now display the active channel matrix status. The lower line of the status window will read "Source-x", where x is the current input source for that channel.

| Chan. 1     | Matrix |
|-------------|--------|
| INPUT Src-1 | *      |
| E: 12 G     |        |

Figure 13—Status Window

To change the input source for the active channel, rotate the encoder. The status window will display the changing source number, and the image displayed on the monitor or display device will simultaneously change to the new settings.

NOTE: Changes MUST be saved prior to powering down the unit, or all settings will revert to factory default. Store the POR and Matrix settings to ensure proper restart of the unit. NOTE: If POR is stored, all current settings will be stored. Storing the Matrix will only store the matrix router settings (ignoring any proc, timing, or OSD changes made)

#### F. ON-SCREEN DISPLAY (OSD)

The OSD enables you to display labels for each input channel, and each input source. The channel labels are pre-programmed at "Chan. 1, Chan. 2, Chan. 3, and Chan. 4 respectively and can't be altered. The source labels may be user programmed, as described below. The OSD consists of an 8-character label per each channel and source. The character set contains the English alphabet (upper and lower case), Arabic numbers 0 through 9, and several punctuation symbols.

To access the controls for the OSD, press the shift button, activating the  $2^{nd}$  function buttons, so that the asterisk (\*) is displayed in the lower right hand corner of the status window.

Press the OSD button—the status window will display OSD status of the unit, "On or Off". To toggle the on and off states, press the encoder.

| On Screen Display       |   |
|-------------------------|---|
| OSD-On                  | * |
| Figure 14—Status Window |   |

The OSD is programmable for each input source. You may assign labels for each input. To program the OSD, access the OSD menu (as stated above) and press the OSD button until the status window displays "Prog OSD Src: x (where x-the source to be programmed). To change which source to program, rotate the encoder, stopping on the desired source (1, 2, 3, or 4).

Once you have selected the desired source to program, press the encoder.

The OSD for that particular source will now be flashing on the screen. The flashing character position is the active character. You may change the character by rotating the encoder.

Once the desired character is displayed, press the encoder. The next character in the string will flash and is now ready to program. Repeat this process until the desired OSD is obtained for the selected input source.

Press the OSD button once again—the "Store OSD Src" option will display in the status window. Press the encoder now to store the programmed source label.

NOTE: It is very easy to confuse the programming. Remember that the sources are being programmed, not the channels, therefore, if the source 2 label is reprogrammed, and source 2 is not being used, it will not be displayed. Also, if the source 2 label is reprogrammed, and all channels are set to source 2, then all channels will display the source 2 label. It is possible to program a source label when that source is not being used. The QS-440 will allow this by displaying the selected (but unused) source in the normal 4 x 4 position, but will revert to the proper label for that position after the OSD programming has been terminated.

## G. STORE

The QS-440 has six levels of data storage. These may be accessed by first pressing the shift button, which will place an asterisk (\*) in the lower right corner of the status window, and will actuate the  $2^{nd}$  function buttons. The six storage registers are:

ZAP 1 ZAP 2 Proc Matrix System Timing Power On Reset

| Store Settings          |
|-------------------------|
| ZAP 1                   |
| Figure 15—Status Window |

To access each category, press the Store button (after pressing shift and actuating the 2<sup>nd</sup> functions). Each press of the Store button will toggle through the save options, beginning with ZAP 1 and ending with Power On Reset. Storing each category is accomplished by pressing the encoder. The status window will display "Done!" when the selected data has been successfully stored. A description and use for each Store category follows:

| Store Settings |  |
|----------------|--|
| Done!          |  |

Figure 16—Status Window

1. ZAP 1 & ZAP 2

ZAP is an acronym for Zoom, Aspect, and Position. Storing a ZAP 1 or ZAP 2 register stores the current zoom, aspect, and position of the output display.

2. Proc

Proc. stores the current value for all the proc. amps in the QS-440. This function stores the values for each channel, as they are currently set.

3. Matrix

Matrix stores the current settings of the 4 x 4 matrix router. This function stores the current settings of the input sources for all 4 channels

4. System Timing

System Timing stores the Horizontal Phase and Sub-Carrier Phase current settings.

5. Power On Reset

Power On Reset stores all the current values of all controls. It will store the processor levels, the matrix setup, the timing, and the current position of the 4 channels. This function is used to set the unit default (power-up) condition.

#### H. RECALL

The Recall function gives you access to the 6 categories of memory storage registers. To access this function, press the Shift key, which will actuate the 2<sup>nd</sup> function buttons, and display an asterisk (\*) in the lower right corner of the status window. Next, press the Recall button.

You may then toggle through the recall categories of ZAP 1, ZAP 2, Proc., Matrix, System Timing, and Factory Preset (which replaces Power On Reset in the Recall Menu).

Press the encoder once that category is displayed on the status window. The QS-440 will revert to saved values. Factory Preset replaces Power On Reset so that you may have a fallback safe setting if programming has gone awry. This control will restore the QS-440 values to factory set defaults. To recall Power On Reset levels, power down, and power up the unit.

| Recall Settings |  |
|-----------------|--|
| Factory Preset  |  |

Figure 18—Status Window

#### I. Priority Commands

The Priority Command set allows you to select any one of the four channels for full screen display, while de-activating the remaining three channels. This feature is useful for any application in which you may want to view four sources, and cut immediately to any of those four images for unimpeded, full-screen display. The priority mode also allows instant access to zap #1 and zap #2 settings.

To access through the front panel controls:

- Press shift then VID 3, LCD will now display "Priority Mode"
- Vid 1 selects Channel 1 Priority
- Vid 2 selects Channel 2 Priority
- Vid 3 selects Channel 3 Priority
- Vid 4 selects Channel 4 Priority
- SIZE selects ZAP 1
- POS selects ZAP 2

Press SHIFT twice to exit priority mode, and return to ZAP 1 settings.

# Appendix a—RS-232 Command Set

# 1. Routine Commands

| RMT_A  | Ask Routine                                  |
|--------|----------------------------------------------|
| RMT_B  | Set Background Black/White                   |
| RMT_C  | Set Chroma value                             |
| RMT_D  | unused                                       |
| RMT_E  | Set Freeze mode                              |
| RMT_F  | unused                                       |
| RMT_G  | unused                                       |
| RMT_H  | Set Hue value                                |
| RMT_I  | unused                                       |
| RMT_J  | unused                                       |
| RMT_K  | unused                                       |
| RMT_L  | Set Luminance value                          |
| RMT_M  | unused                                       |
| RMT_N  | Set NTSC/PAL mode                            |
| RMT_P  | Priority Commands                            |
| RMT_Q  | unused                                       |
| RMT_R  | Recall Proc from register                    |
| RMT_S  | Set Setup value                              |
| RMT_T  | Store Proc to register                       |
| RMT_U  | unused                                       |
| RMT_V  | Set Video mode On/Off, Composite, Component  |
| RMT_W  | "Who are you ?" Return serial/board address. |
| RMT_X  | Return Serial #, version #, and Date.        |
| RMT_Y  | unused                                       |
| RMT_Z  | Set System timing                            |
| RMT_LP | Set Position value                           |
| RMT_LQ | unused                                       |
| RMT_LR | unused                                       |
| RMT_LS | Size routine                                 |
| RMT_LT | unused                                       |
| RMT_LU | unused                                       |
| RMT_LV | Select active controlled channel.            |
| RMT_LW | unused                                       |
| RMT_LX | Select/Set crosspoint of MAX456.             |
| RMT_LY | unused                                       |
| RMT_LZ | Store Size and Position for All channels     |

#### 2. Routine Specifics:

*Note: Proceed all commands with an address bit (a, b, c, or d) with the exception of the "W" command ("W" returns the appropriate serial address (a, b, c, or d))* 

#### a. **RMT\_A** Ask for current channel settings

Format is: A N cr A n cr

Where A is an upper case A N is an upper case N for Normal n is an ASCII number 0-4 cr is a carriage return

#### b. RMT\_B Set Background Black/White

Format is: B n cr

Where n - + for Background White n - - for Background Black

Format is: B? cr

returns B cr lf ACK for Black W cr lf ACK for White

#### c. RMT\_C Set Chroma value routine

| Format is: | C 1 + cr  | Increment Chroma level |
|------------|-----------|------------------------|
|            | C 1 - cr  | Decrement Chroma level |
|            | C 1 @ cr  | Normalize Chroma level |
|            | C 2 xx cr | Set Chroma level to xx |
|            |           |                        |

Where C is an upper case C + is a plus sign - is a minus sign xx is a Hex number

| d. | RMT_E      | Set Freeze routine.                                                                                                    |  |  |
|----|------------|----------------------------------------------------------------------------------------------------|--|--|
|    | Format is: | E n + cr Freeze On<br>E n - cr Freeze Off                                                                                                    |  |  |
|    | Where      | <ul> <li>E is an upper case E</li> <li>+ is a plus sign</li> <li>- is a minus sign</li> <li>n is an ASCII 1 - 4 for specified individual channel (upper case A for all four channels, @ sign for current ;active individual channel))</li> </ul> |  |  |
| e. | RMT_H      | Set Hue value routine                                                                                                    |  |  |
|    | Format is: | H 1 + crIncrement Hue levelH 1 - crDecrement Hue levelH 1 @ crNormalize Hue levelH 2 xx crSet Hue level to xx                                                                                                    |  |  |
|    | Where      | <ul> <li>H is an upper case H</li> <li>+ is a plus sign</li> <li>- is a minus sign</li> <li>xx is a Hex number</li> </ul>                                                                                                    |  |  |
| f. | RMT_L      | Set Luminance value routine                                                                                                    |  |  |
|    | Format is: | L 1 + crIncrement Lum levelL 1 - crDecrement Lum levelL 1 @ crNormalize Lum levelL 2 xx crSet Lum level to xx                                                                                                    |  |  |
|    | Where      | L is an upper case L<br>+ is a plus sign<br>- is a minus sign<br>xx is a Hex number                                                                                                    |  |  |

# g. RMT\_P Priority Commands

| Format is: | P@ncr                | Select Channel as Priority Channel |  |
|------------|----------------------|------------------------------------|--|
| Where      | n is 0 through 5     |                                    |  |
|            | 0=ZAP 1              |                                    |  |
|            | 1=Channel 1 Priority |                                    |  |
|            | 2=Channel 2 Priority |                                    |  |
|            | 3=Channel 3 Priority |                                    |  |
|            | 4=Channel 4 Priority |                                    |  |
|            | 5=ZAP 2              |                                    |  |

#### g. RMT\_R Recall from EEPROM routine

| Format is: | R @ C cr | Recall current channel settings  |
|------------|----------|----------------------------------|
|            | R @ A cr | Recall settings for all channels |
|            | R @ I cr | Recall initial settings          |
|            | R @ N cr | Recall normal settings           |
|            | R @ P cr | Recall power-on reset settings   |
|            |          |                                  |

#### h. RMT\_S Set Setup value routine

| Format is: | S 1 + cr  | Increment Setup level |
|------------|-----------|-----------------------|
|            | S 1 - cr  | Decrement Setup level |
|            | S 1 @ cr  | Normalize Setup level |
|            | S 2 xx cr | Set Setup level to xx |
|            |           |                       |

#### Where S is an upper case S + is a plus sign - is a minus sign xx is a Hex number

#### i. RMT\_T Store to EEPROM routine

Format is: T @ C cr T @ I cr

- T @ P cr T @ N cr
- T @ A cr

#### j. RMT\_U Unlock/Auto Genlock

| Format is: | U + cr |
|------------|--------|
|            | U - cr |

Where U is a upper case U + - Auto Genlock mode - - Alone mode Auto genlock mode is dependent on LOS signal. LOS present - Genlock LOS missing - Alone mode; Genlock mode is stand alone, LOS signal not used.

#### k. RMT\_V Video control routine.

Format is: V n cr

Where V is a upper case V n is a plus (+) or minus (-) sign and + - Video On - - Video Off ? - Video status query, 1 On, 0, Off C - Video composite S - Video component cr is a carriage return (hex char 0x0D)

#### I. RMT\_W "Who are you ?" routine.

Returns serial address (lower case a through d).

Format is: W @ cr

Where W is a upper case W @ is the ASCII at sign (hex char 0x40) cr is a carriage return (hex char 0x0D)

#### m. RMT\_X Routine to return SER. #, VER. #, and DATE.

Format is: X @ cr

Where X is a upper case X @ is the ASCII at sign (hex char 0x40) cr is a carriage return (hex char 0x0D)

# n. RMT\_Z Set/Store System timing (Horz and SC)

Set Horizontal timing:

| Format is:   | Z 1 + cr                 | Increment Horz value |  |
|--------------|--------------------------|----------------------|--|
|              | Z 1 - cr                 | Decrement Horz value |  |
|              | Z1 x cr                  | Set Horz value to x  |  |
| Where        | Z is an upp              | per case Z           |  |
|              | + is a plus sign         |                      |  |
|              | - is a minus sign        |                      |  |
|              | x is an Hex number 00-7F |                      |  |
| Set Sub Carr | ier timing:              |                      |  |

| Format is: | Z 2 + cr                       | Increment SC value |
|------------|--------------------------------|--------------------|
|            | Z 2 - cr                       | Decrement SC value |
|            | Z 2 x cr                       | Set SC value to x  |
| Where      | Z is an upp<br>$\pm$ is a plus | per case Z         |
|            | - is a minus sign              |                    |
|            | x is an Hex number 00-7F       |                    |

#### o. Z @ ? cr Requests System timing

| Replies x y cr lf ACK     |
|---------------------------|
| x - Horz. Timing in hex   |
| y - Horz SC Timing in hex |

#### p. RMT\_LP Position change routine.

| Format; p x y | cr |
|---------------|----|
|---------------|----|

Where x is horizontal position (Hex) y is vertical position (Hex)

### q. RMT\_LS Size change routine

Format; s x y cr

| Where | x is horizontal size |
|-------|----------------------|
|       | y is vertical size   |

#### r. RMT\_LV (lower case V) Active Channel Select

This stays in effect until next select.

Format is:v n crWherev is a lower case v<br/>n is the Channel number (1-6 ASCII)<br/>cr is a carriage return (hex char 0x0D)n - 0Matrix OCF<br/>n - 1 Scaler channel 1<br/>n - 2 Scaler channel 2<br/>n - 3 Scaler channel 3<br/>n - 4 Scaler channel 4

#### s. RMT\_LX (lower case X) To select and update crosspoint for MAX456

| <b>T</b>   | •        |
|------------|----------|
| Format is: | x 1 0 cr |

| Where | x is a lower case X                     |
|-------|-----------------------------------------|
|       | i is the input number (1-4 ASCII)       |
|       | o is the output number (1-4 ASCII)      |
|       | cr is a carriage return (hex char 0x0D) |

| Format is: | x @ ? cr                                                                                           | Returns the current crosspoint settings |
|------------|----------------------------------------------------------------------------------------------------|-----------------------------------------|
|            | x @ s cr                                                                                           | Store xpoints to EEPROM                 |
|            | x @ r cr                                                                                           | Recall xpoints from EEPROM              |
| Where      | <ul> <li>? is a question mark</li> <li>s is a lower case S</li> <li>r is a lower case R</li> </ul> |                                         |

## t. RMT\_LZ (lower case Z) Store/Recall Scaler channels Size and Position

| Format is: | z n s cr                                            | Store Size and Position to EEPROM        |  |
|------------|-----------------------------------------------------|------------------------------------------|--|
|            | z n r cr                                            | Recall Size and Position from the EEPROM |  |
|            | z @ ? cr                                            | Returns Size and Position of channels    |  |
| Where      | z is a lower case Z                                 |                                          |  |
|            | s is a lower                                        | er case S                                |  |
|            | r is a lower case R                                 |                                          |  |
|            | n is the reg #, 1 or 2<br>or channel #, 1 through 4 |                                          |  |
|            |                                                     |                                          |  |
|            | cr is a carri                                       | age return (hex char 0x0D)               |  |
|            | ? is a quest                                        | ion mark                                 |  |

# Appendix b—Front Panel Control Quick Reference Guide

## 1. VID 1-4

| Function: | Sets selected channel active; gives access to control video on/off, |
|-----------|---------------------------------------------------------------------|
|           | freeze on/off; CV and SV selector                                   |

| Joystick | Encoder | Result                  |
|----------|---------|-------------------------|
| Left     | Left    | Channel Off             |
| Right    | Right   | Channel On              |
| Up       |         | CV Select               |
| Down     |         | SV Select               |
|          | In      | Alternate Freeze On/Off |

### 2. SIZE

| Function: Activates Zoom and Aspec | ect control of active channel |
|------------------------------------|-------------------------------|
|------------------------------------|-------------------------------|

#### Zoom Control:

| Joystick | Encoder | Result                    |
|----------|---------|---------------------------|
| Up       |         | Decrease Size             |
| Down     |         | Increase Size             |
| Left     |         | Decrease Size             |
| Right    |         | Increase Size             |
|          | In      | Alternate Full Screen/POR |

Aspect Control:

| Joystick | Encoder | Result                    |
|----------|---------|---------------------------|
| Left     |         | Decrease Horizontal Size  |
| Right    |         | Increase Horizontal Size  |
| Up       |         | Decrease Vertical Size    |
| Down     |         | Increase Vertical Size    |
|          | In      | Alternate Full Screen/POR |

## **3. POS**

Function: Activate position control of active channel

| Result             |
|--------------------|
| Move Channel Left  |
| Move Channel Right |
| Move Channel Up    |
| Move Channel Down  |
|                    |

#### 4. PROC

Function: Activate proc amp controls for active channel

Proc Cycle: Repeatedly press PROC button to cycle through options Contrast, Color, Brightness, Hue, Detail

| Joystick | Encoder | Result                   |
|----------|---------|--------------------------|
| Left     | Left    | Decrease Value           |
| Right    | Right   | Increase Value           |
| Up       | -       | Not Used                 |
| Down     |         | Not Used                 |
|          | In      | Restore Value to default |

# 2<sup>nd</sup> Function Buttons

To Access the Button's  $2^{nd}$  functions, use the shift button. Press Shift and an asterisk will appear in the lower right corner of the status window. This will activate the  $2^{nd}$  functions. To return to  $1^{st}$  functions, press shift again, which will extinguish the asterisk and return to  $1^{st}$  function operation.

#### 5. OPTN

Function: Activate Options Menu

Options Cycle: HPhase, SC Timing, Background Color, Standard, Board Version

HPhase, and SC Timing Control:

| Joystick | Encoder | Result                |
|----------|---------|-----------------------|
| Left     | Left    | Value Decrease        |
| Right    | Right   | Value Increase        |
| Up       | In      | Restore Default Value |
| Down     |         | Restore Default Value |

Background Color, Standard, and Board Version Control:

| Joystick | Encoder | Result                             |
|----------|---------|------------------------------------|
| -        | In      | Toggle Background Color            |
|          | In      | Toggle Standards Select (NTSC/PAL) |
|          | In      | Display Board Version              |

## 6. MATRIX

Function: Activates Matrix Router Control of Active Channel

| Joystick | Encoder | Result                 |
|----------|---------|------------------------|
| -        | Left    | Decrease Source Number |
|          | Right   | Increase Source Number |

#### 7. OSD

Function: Activate OSD Programming Control

| Joystick | Encoder | Result            |
|----------|---------|-------------------|
|          | In      | Select OSD Option |
|          | Left    | Change Character  |
|          | Right   | Change Character  |
|          | In      | Store             |

# 8. STORE

Function: Activate Memory Registers for Data Storage

| Joystick | Encoder | Result      |
|----------|---------|-------------|
| -        | In      | Store Value |

## 9. RECALL

Function: Activate Memory Registers for Data Recall

| Joystick | Encoder | Result      |
|----------|---------|-------------|
|          | In      | Store Value |

# Appendix c--Glossary and Abbreviations

- 1. **Alpha Key Output**—Alpha Key is a BNC connector referred to as Key. It is used to track the video for resizing and positioning. It operates with an external keyer.
- 2. **Aspect**—Aspect, controlled under the SIZE button, resizes video vertically and horizontally independently in unequal proportions
- 3. BNC—Standard type connector used in video and RF industries.
- 4. Chrominance (Chroma)—color intensity of a NTSC/PAL video signal
- 5. **Composite Video**—video waveform consisting of all necessary data to reproduce a video signal; all signals traveling on a single conductor.
- 6. **Genlock**—signal used to synchronize two or more video sources, enabling sources and signals to be used together.
- 7. Key Frame—frame of video used as a reference for different operations
- 8. LCD—liquid crystal device
- 9. **NTSC/PAL**—video standards; NTSC used primarily in the United States (also a few other parts of the world); PAL used primarily in Europe, Asia, and South America.
- 10. **Y/C**—meaning Y-Luminance, C-Chrominance; type of video signal that travels on two separate conductors (Y and C); also known as SV and S-VHS
- 11. **ZAP**—acronym for zoom, aspect, and position
- 12. Zoom—resizes the video in proportion in accordance with the set aspect ratio